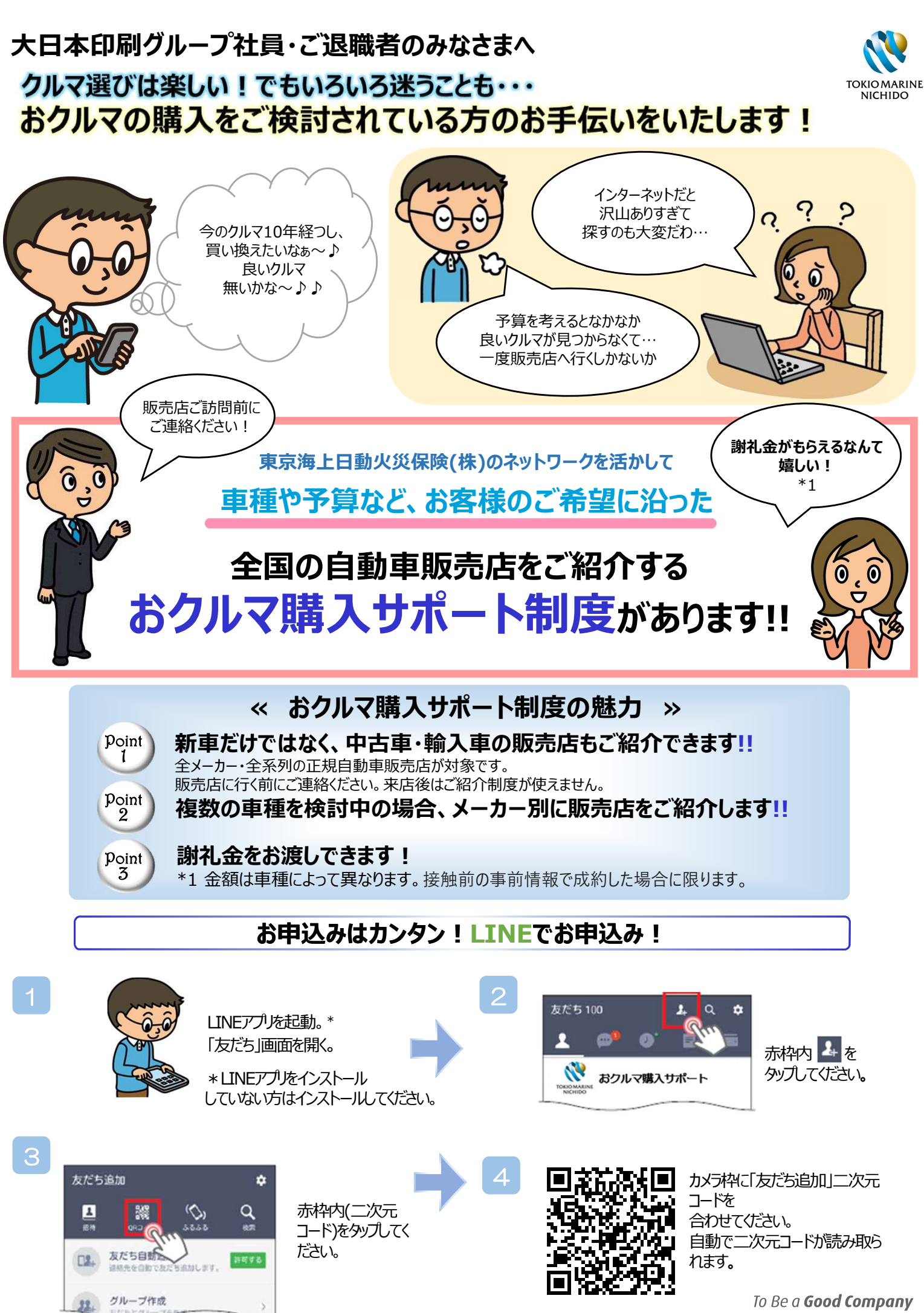

東京海上日動

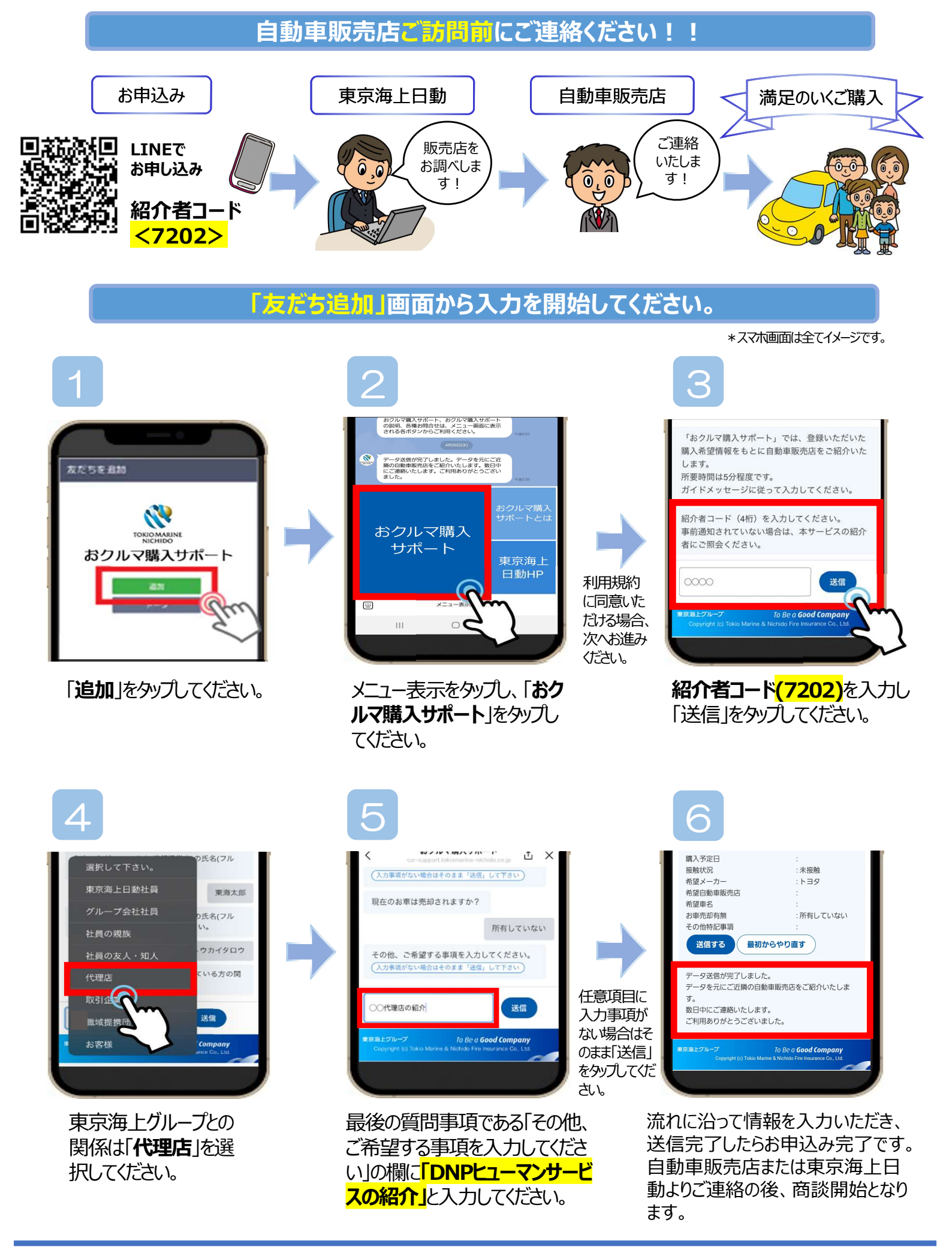